## オンライン学習における不具合と解決法

令和3年9月13日更新

| No. | 不具合の内容                                                                                                    | 解決法                                                                                                    |
|-----|----------------------------------------------------------------------------------------------------|----------------------------------------------------------------------------------------------------|
| 1   | 参加するボタンが出なかった。                                                                                                    | <ul> <li>・(9月3日追記)wifiに接続されていない可能性があります。電源コードをコンセントに繋いだ状態で、強制終了(電源ボタンを長押しし、オフにしたあと、再度オンにする)し、再起動してみてください。</li> <li>→それでもうまくいかない場合は、学校へ持たせてください。</li> </ul> |
| 2   | 雑音(ハウリング)やエコー音がなっ<br>ていて聞こえない 声が途切れる事<br>がある 先生以外の声がたくさん聞<br>こえてきて先生の声がききづらい                                                                                                    | ・学校のタブレットの設定を変えてみます。もし、改善しないようでしたら、ま<br>た、お知らせください。<br>・話をするときのみ、マイクをオンにするように共通理解していきます。                                                                   |
| 3   | 先生のマイクがオフのままお話され<br>ていることがある。                                                                                                    | ・こちらのミスです。話すときは、ミュートを解除し忘れないようにします。                                                                                                    |
| 4   | キーンという機械音がしばらく聞こ<br>えていた。 画面上で先生と児童が<br>同じ画面の大きさに映っていたの<br>で、先生の黒板などが見づらかっ<br>た。 先生の映る画面だけを大きく<br>して欲しい。途中、その状態になっ<br>たが、すぐに元に戻ったまま授業が<br>進んだので見づらいままだった。<br>イヤホンがOKなのかを教えて欲し<br>い。 突然、画面が切り替わった。                            | ・音に関しては、No.2のとおり設定を変えてみます。<br>・画面の大きさについては、教員画面を大きく映すように設定します。<br>・イヤホンの使用は、ご家庭でお決めください。                                                                   |
| 5   | 前回に持って帰ってきて、自宅の<br>ネット回線とつないでいたので大丈<br>夫だと思っていたのですが、今回そ<br>れが切れておりそれに気づくのが遅<br>くなってしまい、途中からの参加に<br>なってしまいました。再度設定が必<br>要なら、事前に連絡があると、ス<br>ムーズに授業に入れたと思います。                                                                   | ・前回の試験時につながったまま、今回もつながったという方もおりますので、そ<br>れぞれのご家庭のW i f i 設定の問題と考えます。設定が必要な場合は、お手数で<br>すが再度お願いします。                                                          |
| 6   | 音がキーンキーンうるさかったで<br>す。 マイクの時の低いキーンてい<br>うような音が凄かった。                                                                                                    | ・No.2のとおり設定を変えてみます。                                                                                                    |
| 7   | 5月に接続確認をしていた為、勝手<br>に家庭のwifiに接続されていると思<br>い込んでいました。中学生の兄か<br>ら、教えてもらい 途中から入室す<br>ることができました。途中入室<br>だった為、何をやっているのか解ら<br>ず、マイクやチャットを勝手にして<br>はいけないと言われた事を頑なに守<br>るので、しばらく困りました。質問<br>の仕方を教える。今、何をやってい<br>るかの指示書きが早めに欲しいで<br>す。 | ・№5のとおり、Wifi設定については、各家庭ごとにお願いします。<br>・途中から入った場合の参加の仕方については、改善策を考えてまいります。<br>・質問の仕方を教えるようにします。                                                              |

|                | 今日の朝充電をしておいたが出来て                                                                                                    |                                                                                                    |
|----------------|----------------------------------------------------------------------------------------------------|----------------------------------------------------------------------------------------------------|
| 8              | おらず、授業開始時刻から充電しよ                                                                                                    |                                                                                                    |
|                | うとしたもののコンセントを何度も                                                                                                    | ・充電ミスも多くあったようです。タブレット側の差込口にしっかりとささってい                                                                                                    |
|                | 差しても充電ができなかった。 し                                                                                                    | ないと充電されないようですので、ご注意ください。                                                                                                    |
|                | かし何度も繰り返したらやっと充電                                                                                                    | ・充電を忘れてしまった場合は、コンセントに差しながら、操作することも可能で                                                                                                    |
|                | ができ授業に参加することができ                                                                                                    | す。                                                                                                    |
|                | た。また、授業中はノイズや声の途                                                                                                    | ・音声については、No.2のとおり、設定を変えてみます。                                                                                                    |
|                | 切れが多く聞き取るのが難しかっ                                                                                                    |                                                                                                    |
|                | t                                                                                                    |                                                                                                    |
| 0              | パソコンは開けたが 参加する所が                                                                                                    | てわざはだと原因がわかりナルノので、カブレットを営む。はナルマノギナい                                                                                                    |
| 9              | 出てこなかった                                                                                                    | ・これにりたと原因がわかりませんので、ダブレットを子校へ持たせてくたさい。                                                                                                    |
|                | すっとオフライン状態でスタート時                                                                                                    |                                                                                                    |
|                | 間に間に合わず、やっと繋がったの                                                                                                    |                                                                                                    |
|                | が開始から10分後でした。その時                                                                                                    |                                                                                                    |
|                | には最初の内容が全て分からず、先                                                                                                    | ・途中から参加となった場合は、No.7のとおり、改善策を考えてまいります。                                                                                                    |
|                | にどんどん進んでいました。私から                                                                                                    | <ul> <li>・今後、感染が広まり臨時休校となる可能性があります。その場合、宿題を紙媒体</li> </ul>                                                                                                    |
| 10             | の感じたことですが、なんのための                                                                                                    | で配れないかもしれませんので、タブレットによるオンライン授業を試みていま                                                                                                    |
| 10             | オンラインか全く分からないです。                                                                                                    | す。今回の意図をご理解ください。                                                                                                    |
|                | 一人ずつ目れないならやろ音味ない                                                                                                    | ・個人で学習することを妨げるものではありません。オンライン授業以外の学習に                                                                                                    |
|                | ので普通に宿題で田紙で出してほし                                                                                                    | もどんどん取り組んでください。                                                                                                    |
|                | いです。個人で勧強したほうが効率                                                                                                    |                                                                                                    |
|                | がしいです                                                                                                    |                                                                                                    |
|                |                                                                                                    |                                                                                                    |
|                | チームスが英語表記になっていて、                                                                                                    | ・№1のように、再起動させてみてください。                                                                                                    |
| 11             | 参加」というアイコンがありませ                                                                                                    | →それでもうまくいかない場合は、タブレットを学校へ持たせてください。                                                                                                    |
|                | んでした。                                                                                                    |                                                                                                    |
| 12             | 回面か固まったままになってしま<br>、                                                                                                    | ・No.1のように、冉起動させてみてくたさい。                                                                                                    |
|                |                                                                                                    | →それでもうまくいかない場合は、ダブレットを字校へ持たせてくたさい。                                                                                                    |
| 13             |                                                                                                    | Nalのトラに、再料動されてルマノゼキル                                                                                                    |
|                | 「 ニムへは 立り 上かる か、 按航に 同                                                                                                    | ・No.1のように、再起動させてみてください。                                                                                                    |
|                | リームへは立う上がるが、夜桃に同<br>題が発生する。<br>エーノスは立た上がるが、夜桃に同                                                                                                    | ・No.1のように、再起動させてみてください。<br>→それでもうまくいかない場合は、タブレットを学校へ持たせてください。                                                                                                    |
| 14             | アームスは立ち上がるが、接続に同<br>題が発生する。<br>チームスは立ち上がるが、「一般」                                                                                                    | <ul> <li>No.1のように、再起動させてみてください。</li> <li>→それでもうまくいかない場合は、タブレットを学校へ持たせてください。</li> <li>No.1のように、再起動させてみてください。</li> <li>&gt;&gt;&gt;&gt;&gt;&gt;&gt;&gt;&gt;&gt;&gt;&gt;&gt;&gt;&gt;&gt;&gt;&gt;&gt;&gt;&gt;&gt;&gt;&gt;&gt;&gt;&gt;&gt;&gt;&gt;&gt;&gt;</li></ul>                                                                                                    |
| 14             | アームスは立ち上がるが、夜紀に同<br>題が発生する。<br>チームスは立ち上がるが、「一般」<br>が出てこない。                                                                                                    | <ul> <li>・No.1のように、再起動させてみてください。</li> <li>→それでもうまくいかない場合は、タブレットを学校へ持たせてください。</li> <li>・No.1のように、再起動させてみてください。</li> <li>→それでもうまくいかない場合は、タブレットを学校へ持たせてください。</li> <li>・ 前回の接続試験の接続ができていた場合は、家庭での</li></ul>                                                                                                    |
| 14             | アームスは立ち上がるが、後続に同<br>題が発生する。<br>チームスは立ち上がるが、「一般」<br>が出てこない。<br>両親不在なので、子供が接続うまく                                                                                                    | <ul> <li>No.1のように、再起動させてみてください。</li> <li>→それでもうまくいかない場合は、タブレットを学校へ持たせてください。</li> <li>No.1のように、再起動させてみてください。</li> <li>→それでもうまくいかない場合は、タブレットを学校へ持たせてください。</li> <li>・前回の接続試験で接続ができていた場合は、家庭でのwifiの設定を再度お願いいたします</li> </ul>                                                                                                    |
| 14<br>15       | アームスは立ち上がるが、接続に同<br>題が発生する。<br>チームスは立ち上がるが、「一般」<br>が出てこない。<br>両親不在なので、子供が接続うまく<br>出来ずにオンライン授業に参加出来                                                                                                    | <ul> <li>No.1のように、再起動させてみてください。</li> <li>→それでもうまくいかない場合は、タブレットを学校へ持たせてください。</li> <li>No.1のように、再起動させてみてください。</li> <li>→それでもうまくいかない場合は、タブレットを学校へ持たせてください。</li> <li>・前回の接続試験で接続ができていた場合は、家庭でのwifiの設定を再度お願いいたします。</li> </ul>                                                                                                    |
| 14<br>15       | アームスは立ち上がるが、後紀に向<br>題が発生する。<br>チームスは立ち上がるが、「一般」<br>が出てこない。<br>両親不在なので、子供が接続うまく<br>出来ずにオンライン授業に参加出来<br>ない                                                                                                    | <ul> <li>No.1のように、再起動させてみてください。</li> <li>→それでもうまくいかない場合は、タブレットを学校へ持たせてください。</li> <li>No.1のように、再起動させてみてください。</li> <li>→それでもうまくいかない場合は、タブレットを学校へ持たせてください。</li> <li>・前回の接続試験で接続ができていた場合は、家庭でのwifiの設定を再度お願いいたします。</li> <li>・インターネットに繋がるのにチームスに繋げられない場合は、もう一度接続の仕ちた地道しますので、タブレットを学校へまた地でください。</li> </ul>                                                                                                    |
| 14             | 9 二ムスは立ち上がるが、接続に同<br>題が発生する。<br>チームスは立ち上がるが、「一般」<br>が出てこない。<br>両親不在なので、子供が接続うまく<br>出来ずにオンライン授業に参加出来<br>ない                                                                                                    | <ul> <li>No.1のように、再起動させてみてください。</li> <li>→それでもうまくいかない場合は、タブレットを学校へ持たせてください。</li> <li>No.1のように、再起動させてみてください。</li> <li>→それでもうまくいかない場合は、タブレットを学校へ持たせてください。</li> <li>・前回の接続試験で接続ができていた場合は、家庭でのwifiの設定を再度お願いいたします。</li> <li>・インターネットに繋がるのにチームスに繋げられない場合は、もう一度接続の仕方を指導しますので、タブレットを学校へ持たせてください。</li> </ul>                                                                                                    |
| 14             | アームスは立ち上がるが、後紀に向<br>題が発生する。<br>チームスは立ち上がるが、「一般」<br>が出てこない。<br>両親不在なので、子供が接続うまく<br>出来ずにオンライン授業に参加出来<br>ない<br>オンライン授業の途中からシャット                                                                                                  | <ul> <li>No.1のように、再起動させてみてください。</li> <li>→それでもうまくいかない場合は、タブレットを学校へ持たせてください。</li> <li>No.1のように、再起動させてみてください。</li> <li>→それでもうまくいかない場合は、タブレットを学校へ持たせてください。</li> <li>・前回の接続試験で接続ができていた場合は、家庭でのwifiの設定を再度お願いいたします。</li> <li>・インターネットに繋がるのにチームスに繋げられない場合は、もう一度接続の仕方を指導しますので、タブレットを学校へ持たせてください。</li> <li>・バッテリー切れが予想されます。コンセントに差して充電しながら、No.1のよう</li> </ul>                                                             |
| 14<br>15<br>16 | <ul> <li>アームスは立ち上がるが、後続に同題が発生する。</li> <li>チームスは立ち上がるが、「一般」が出てこない。</li> <li>両親不在なので、子供が接続うまく出来ずにオンライン授業に参加出来ない</li> <li>オンライン授業の途中からシャット<br/>ダウンが3回あり、3回目以降は立</li> </ul>                                                       | <ul> <li>No.1のように、再起動させてみてください。</li> <li>→それでもうまくいかない場合は、タブレットを学校へ持たせてください。</li> <li>No.1のように、再起動させてみてください。</li> <li>→それでもうまくいかない場合は、タブレットを学校へ持たせてください。</li> <li>・前回の接続試験で接続ができていた場合は、家庭でのwifiの設定を再度お願いいたします。</li> <li>・インターネットに繋がるのにチームスに繋げられない場合は、もう一度接続の仕方を指導しますので、タブレットを学校へ持たせてください。</li> <li>・バッテリー切れが予想されます。コンセントに差して充電しながら、No.1のように、再起動させてみてください。</li> </ul>                                              |
| 14<br>15<br>16 | <ul> <li>アームスは立ち上がるが、接続に同題が発生する。</li> <li>チームスは立ち上がるが、「一般」が出てこない。</li> <li>両親不在なので、子供が接続うまく出来ずにオンライン授業に参加出来ない</li> <li>オンライン授業の途中からシャットダウンが3回あり、3回目以降は立ち上がらなくなってしまいました。</li> </ul>                                            | <ul> <li>No.1のように、再起動させてみてください。</li> <li>→それでもうまくいかない場合は、タブレットを学校へ持たせてください。</li> <li>No.1のように、再起動させてみてください。</li> <li>→それでもうまくいかない場合は、タブレットを学校へ持たせてください。</li> <li>・前回の接続試験で接続ができていた場合は、家庭でのwifiの設定を再度お願いいたします。</li> <li>・インターネットに繋がるのにチームスに繋げられない場合は、もう一度接続の仕方を指導しますので、タブレットを学校へ持たせてください。</li> <li>・バッテリー切れが予想されます。コンセントに差して充電しながら、No.1のように、再起動させてみてください。</li> <li>→それでもうまくいかない場合は、タブレットを学校へ持たせてください。</li> </ul>  |
| 14<br>15<br>16 | <ul> <li>アームスは立ち上がるが、後紀に同題が発生する。</li> <li>チームスは立ち上がるが、「一般」が出てこない。</li> <li>両親不在なので、子供が接続うまく出来ずにオンライン授業に参加出来ない</li> <li>オンライン授業の途中からシャットダウンが3回あり、3回目以降は立ち上がらなくなってしまいました。</li> <li>9月3日(金)にパソコン画面に「問題</li> </ul>                | <ul> <li>No.1のように、再起動させてみてください。</li> <li>→それでもうまくいかない場合は、タブレットを学校へ持たせてください。</li> <li>→それでもうまくいかない場合は、タブレットを学校へ持たせてください。</li> <li>・前回の接続試験で接続ができていた場合は、家庭でのwifiの設定を再度お願いいたします。</li> <li>・インターネットに繋がるのにチームスに繋げられない場合は、もう一度接続の仕方を指導しますので、タブレットを学校へ持たせてください。</li> <li>・バッテリー切れが予想されます。コンセントに差して充電しながら、No.1のように、再起動させてみてください。</li> <li>→それでもうまくいかない場合は、タブレットを学校へ持たせてください。</li> </ul>                                  |
| 14<br>15<br>16 | <ul> <li>アームスは立ち上がるが、接続に同題が発生する。</li> <li>チームスは立ち上がるが、「一般」が出てこない。</li> <li>両親不在なので、子供が接続うまく出来ずにオンライン授業に参加出来ない</li> <li>オンライン授業の途中からシャットダウンが3回あり、3回目以降は立ち上がらなくなってしまいました。</li> <li>9月3日(金)にパソコン画面に「問題が発生しました。再接続していま</li> </ul> | <ul> <li>No.1のように、再起動させてみてください。</li> <li>→それでもうまくいかない場合は、タブレットを学校へ持たせてください。</li> <li>→それでもうまくいかない場合は、タブレットを学校へ持たせてください。</li> <li>→それでもうまくいかない場合は、タブレットを学校へ持たせてください。</li> <li>・前回の接続試験で接続ができていた場合は、家庭でのwifiの設定を再度お願いいたします。</li> <li>・インターネットに繋がるのにチームスに繋げられない場合は、もう一度接続の仕方を指導しますので、タブレットを学校へ持たせてください。</li> <li>・バッテリー切れが予想されます。コンセントに差して充電しながら、No.1のように、再起動させてみてください。</li> <li>・No.1のように、再起動させてみてください。</li> </ul> |

|    |                    | ・ご連絡ありがとうございます。ご迷惑をおかけし申し訳ありません。いまのとこ   |
|----|--------------------|-----------------------------------------|
| 18 | 不具合ではありませんがオンライン   | ろ、子ども機の操作を教員機から制限する方法が確立していません。そこで、本日   |
|    | 授業が始まってから気になることを   | 夕方、全職員にこの内容を伝え、以下の点を学級の児童に指導をするよう伝えまし   |
|    | 記載します。 先生のマイクがオフ   | t.                                      |
|    | になったり画面が切り替わってしま   | ○教室にいる児童は、スピーカーをオフにすること。                |
|    | い困る。先生は調子が悪いと言って   | ○教室にいる児童は、黙って参加すること。                    |
|    | いるが何れかの児童が操作している   | ○全員が勝手に、マイクのオン・オフをしないこと。                |
|    | と思われます。 児童側は勝手にマ   | ○全員が勝手に、カメラのオン・オフをしないこと。                |
|    | イクや画面を切り替えたり出来ない   | ○全員が勝手に、画面拡大表示などを触らないこと。                |
|    | よう制限は出来ないのでしょうか。   | ○質問のある子は、挙手マークを1度だけ押し、教員の指示を待つようにするこ    |
|    | また学校に残って授業を受けている   | と。他のマークは使わないこと。                         |
|    | 児童が勝手にマイクをオンにするの   | 大切な学びの時間です。みんなが気持ちよく学習を進められるように、自分勝手    |
|    | でハウリングをおこしてしまった    | なことはやめましょう。みなさんがタブレットでしている操作は、すべて履歴が    |
|    | り、騒ぎ声がうるさくて先生の声が   | 残っています。みんなの迷惑になるようなことを続ける子には、タブレットを返し   |
|    | 聞こえず迷惑です。 学校に残って   | てもらいます。                                 |
|    | いる児童がオンライン授業を受ける   |                                         |
|    | 必要はないと思います。 家庭に    | 以上のように、指導するようにいたしました。明日、明後日のオンライン学習をご   |
|    | よってさまざまな事情があるのは理   | 覧いただき、改善されていない場合は、お手数ですが再度お知らせいただけると助   |
|    | 解してますが、休暇を取ったりして   | かります。                                   |
|    | 家で対応出来るようにしている立場   | (9/9追記)教師機から児童機への制限がある程度できることがわかりました。今後 |
|    | としては不愉快です。         | は、昨日指導したことと合わせて、この機能を用いながらオンライン授業の指導に   |
|    |                    | 当たりたいと思います。また、お気づきの点がございましたらお知らせください。   |
|    |                    | 電源が落ちてしまった場合は、コンセントから充電をしながら、Teamsを再度立ち |
|    |                    | 上げ、右側に参加ボタンがありますので、押していただくと、再度会議に参加でき   |
|    | 電源が落ちてしまいteamsから外れ | ます。                                     |
| 10 | た場合、途中から再度参加したかっ   |                                         |
| 19 | たが出来なかった。途中からの参加   | 金藤中                                     |
|    | 方法を知りたい。           |                                         |
|    |                    |                                         |
|    |                    | A THE ME ADDRESS OF NEW                 |

## ↓9月13日更新

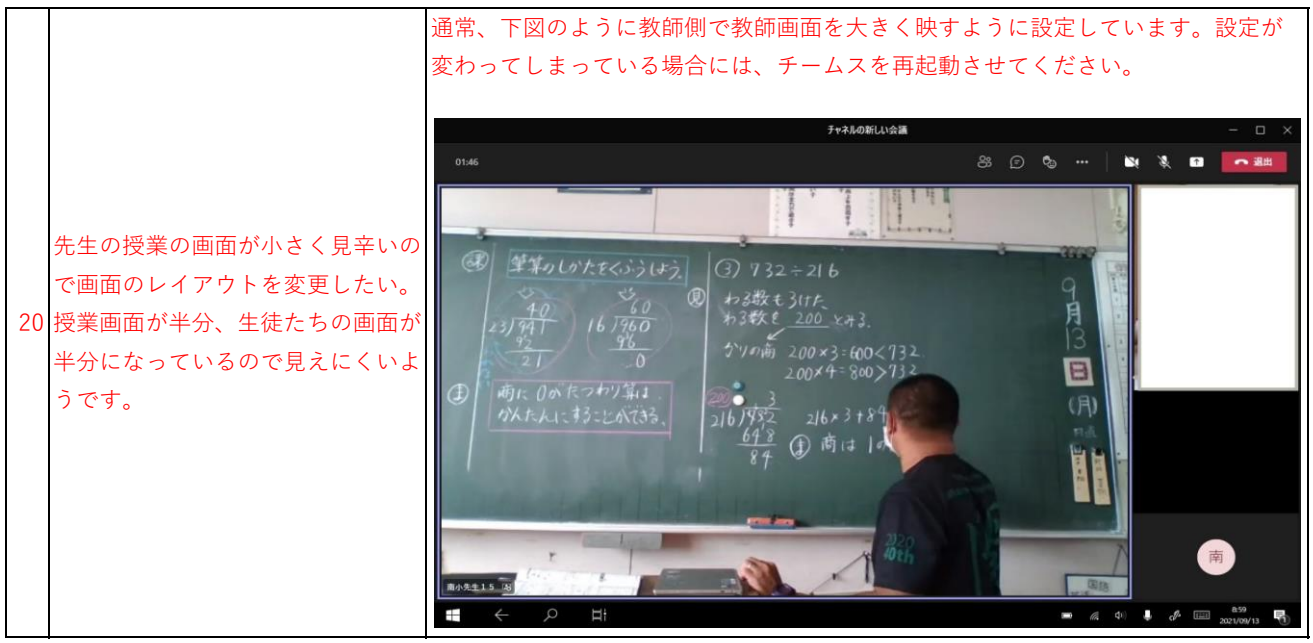